# Modificación de tamaño y peso de imágenes Recurso de apoyo a proceso de migración a software libre

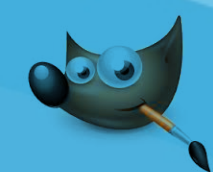

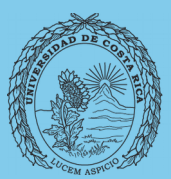

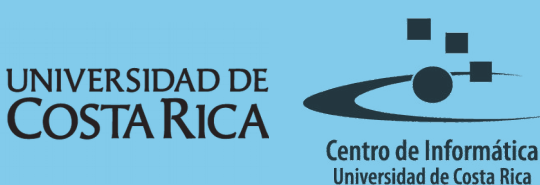

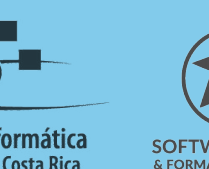

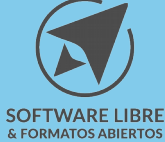

## Tabla de Contenido

| Objetivo   |
|------------|
| Alcance    |
|            |
|            |
| Aplicación |
| Licencia   |
| Créditos   |

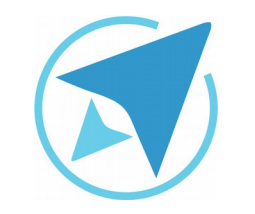

GU-GM-07

Migración a software libre Centro de Informática Universidad de Costa Rica

Versión 2.0 Pg 3 de 7

## Objetivo

Facilitar la utilización de imágenes digitales en documentos institucionales académicos y administrativos.

## Alcance

Modificar el peso y tamaño de una imagen digital, resulta de mucha utilidad para procesos de comunicación en plataformas Web, Redes Sociales, presentaciones o documentos de texto y en procesos de impresión.

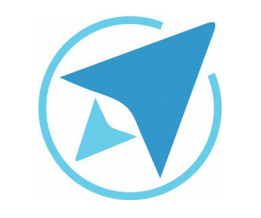

GU-GM-07

Migración a software libre Centro de Informática Universidad de Costa Rica

Versión 2.0 Pg 4 de 7

## Peso y Tamaño

Reducir el peso y el tamaño de una imagen puede ser muy útil, especialmente cuando se trabaja con documentos de texto o presentaciones que no deben imprimirse. Igualmente cuando muchas de las imágenes están destinadas a tener un uso en la Web, es mejor trabajar con reducciones.

### Aplicación

Para realizar una modificación en el peso de una imagen se debe:

1. Agregar la imagen que se desea modificar.

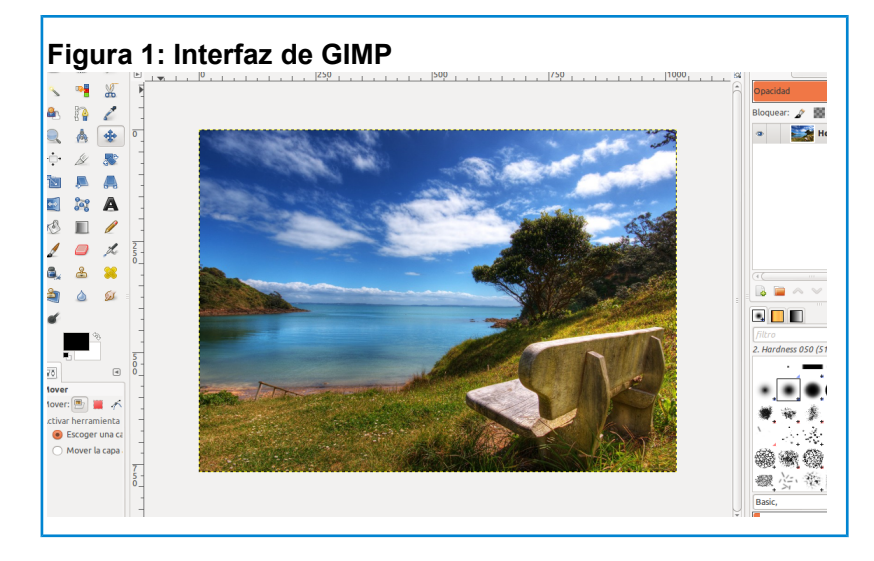

- 2. Dirigirse al menú: Archivo/ Exportar
- 3. Elegir el formato deseado, preferiblemente en el nombre de la imagen y presionar exportar.
- 4. Variar el nivel de compresión de la imagen (formato PNG Recomendado)
- 5. Presionar exportar para finalizar

#### Figura 2: Opciones de exportación del formato PNG 💼 🛛 Exportar imagen como PNG Entrelazado (Adam7) 🗌 Guardar el color de fondo Lugares 🗌 Guardar gamma Guardar el desplazamiento de capa 👿 Guardar la resolución E Escritorio 😽 Guardar la hora de creación 🗹 Guardar el comentario Imágenes 9 🗘 Nivel de compresión: Cargar predet. Guardar predet. Música 🗎 Imáge Ayuda Cancelar Exportar Seleccione el tipo de archivo (Por extensión) Ayuda Cancelar Exportar

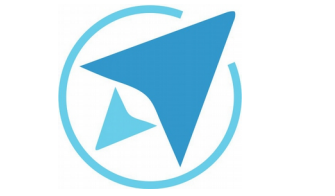

|  | GU-GM-07 | Migración a software libre | Versión 2.0<br>Pg 5 de 7 |
|--|----------|----------------------------|--------------------------|
|  |          | Centro de Informática      |                          |
|  |          | Universidad de Costa Rica  |                          |

6. Algunos formatos de imagen (Jpeg) muestran únicamente la siguiente ventana

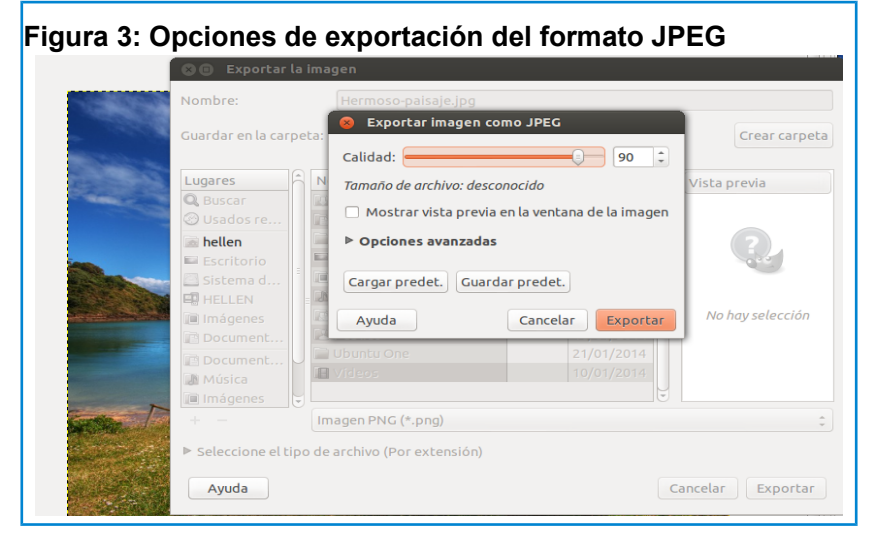

- 7. Para ajustar el peso de la imagen al peso requerido, usted puede variar el nivel de compresión o la calidad de la imagen. Cuanto más alto sea el nivel de compresión, menor será el peso de la imagen. Si reduce la calidad de la imagen, menor será su peso.
- 8. Como es de suponer entre más baje su calidad, más bajará su peso, pero debe existir un balance entre estos aspectos, debido a que no sería muy funcional tener una imagen liviana si su calidad también es baja.

Para modificar el tamaño de la imagen se debe realizar los siguientes pasos:

1. Si desea ampliar la imagen, puede usar la función **Escalar,** ubicada en la caja de herramientas, la cual permite redimensionar la imagen al tamaño deseado, como muestra la siguiente imagen.

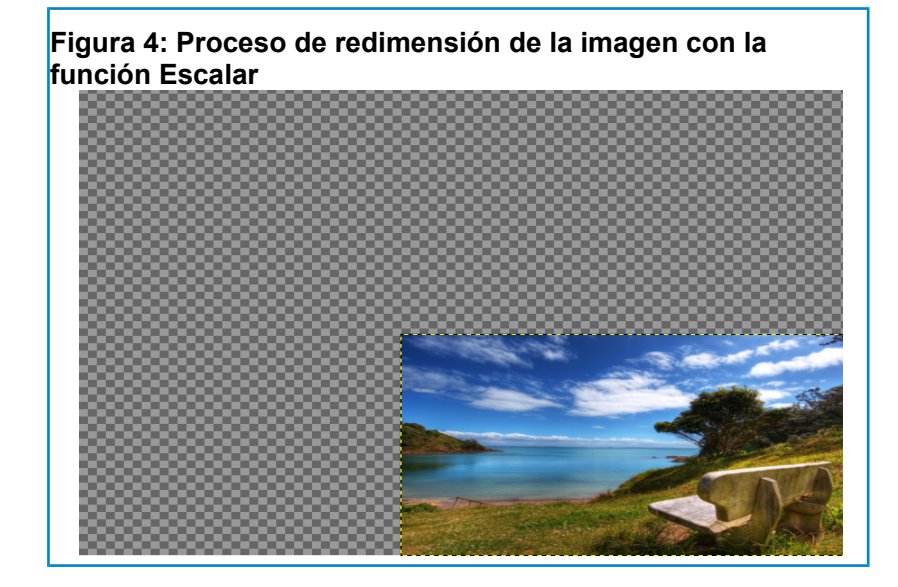

2. Al redimensionar la imagen en un tamaño más grande, el lienzo se expande pero la imagen continúa del mismo tamaño del lienzo.

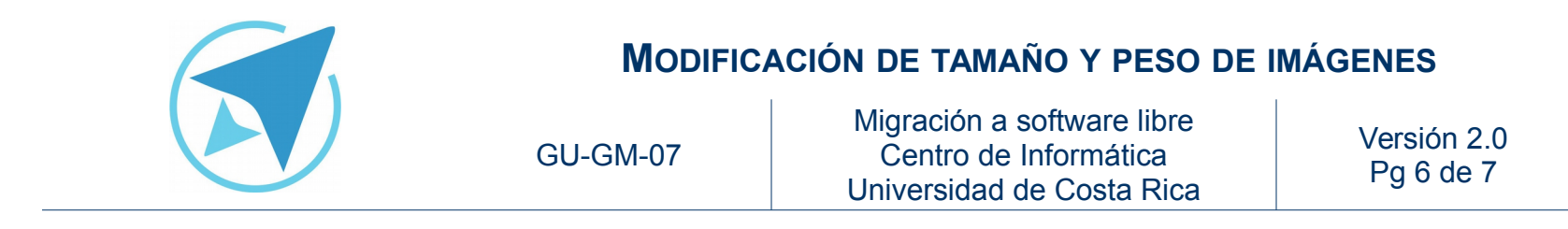

Para ajustarlo se realiza lo siguiente:

Clic derecho sobre el lienzo / imagen / autorecortar imagen

Figura 5: Al escalar una imagen, el lienzo muestra un fondo transparente

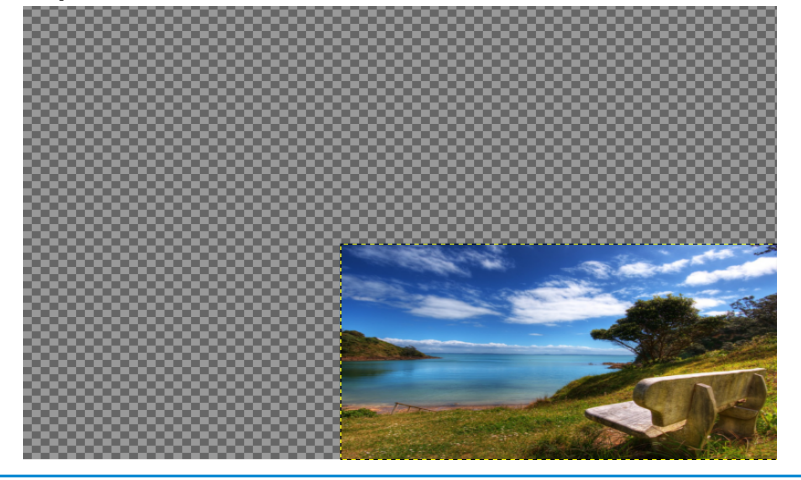

3. Para redimensionar la imagen a un tamaño más pequeño, el lienzo debe ajustarse al tamaño de la imagen. Para realizar dicho proceso, debe ejecutarse la siguiente acción:

Clic derecho sobre el lienzo / imagen / ajustar lienzo a capas.

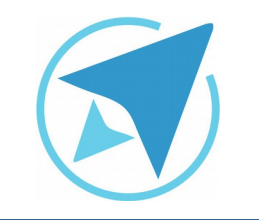

GU-GM-07

Migración a software libre Centro de Informática Universidad de Costa Rica

Versión 2.0 Pg 7 de 7

## Licencia

El texto del presente documento está disponible de acuerdo con las condiciones de la Licencia Atribución-NoComercial 3.0 Costa Rica (CC BY-NC 3.0) de Creative Commons.

Las capturas de pantalla muestran marcas registradas cuyo uso es permitido según su normativa

Usted es libre:

- Compartir copiar, distribuir, ejecutar y comunicar públicamente la obra.
- Hacer obras derivadas.

Bajo las siguientes condiciones:

- Atribución Debe reconocer los créditos de la obra de la manera especificada por el autor.
- No comercial No puede usar esta obra para fines comerciales.
- Compartir bajo al misma licencia.

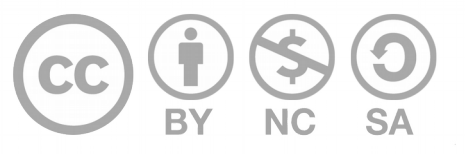

## Créditos

Guía para Gimp

| Versión 2.0                                  | Autor: Bach. Franklin Gutiérrez Enríquez Bach. Hellen Cubero Ledezma |
|----------------------------------------------|----------------------------------------------------------------------|
| Últ. Actualización:<br>03 de setiembre, 2016 | Bach. Franklin Gutiérrez Enríquez                                    |

Este documento se elaboró en el marco del proceso de **"Migración a Software Libre de la Universidad de Costa Rica"** (<u>https://www.ucr.ac.cr/</u>), coordinado por el Centro de Informática.

> Más información: <u>Centro de Informática</u> <u>Comunidad de Software Libre de la UCR</u> <u>Migración a Software Libre</u>

> > Contacto: soporte.migracion@ucr.ac.cr

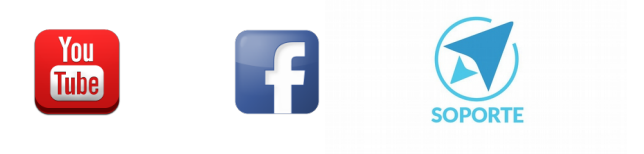